**IP flush-mounted radio** 2320 ..

# GIRA

Gira Giersiepen GmbH & Co. KG Elektro-Installations-Systeme Industriegebiet Mermbach Dahlienstraße 42477 Radevormwald Postfach 12 20 42461 Radevormwald Deutschland Tel +49(0)21 95 - 602-0 Fax +49(0)21 95 - 602-191 www.gira.de info@gira.de

#### Safety

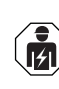

Electrical devices may only be installed and connected by a qualified electrician!

These instructions are an integral part of the product and must remain with the end customer.

#### Accessories

 Speaker for the IP flush-mounted radio (Item no. 2282 ..)

#### Intended use

- Playback of internet radio stations via connected speakers or speakers for mobile devices, operation of a Sonos music system
- Possible to operate and programme using a mobile end device (smartphone or tablet) via Bluetooth with the Gira System 3000 app
   Installation in DIN 49073 device box

# Device components

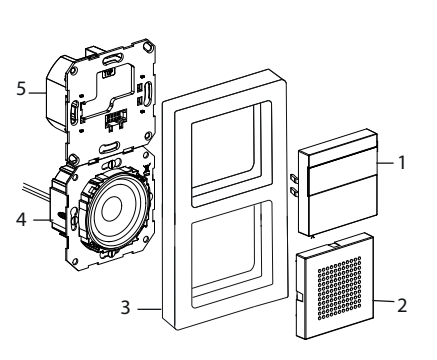

- 1 IP flush-mounted radio operating top unit with display and operating surface
- 2 Speaker cover
- 3 Cover frame
- 4 Speaker insert
- 5 IP flush-mounted radio insert

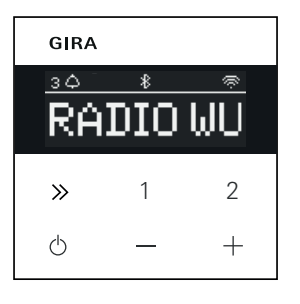

#### Symbols on the display

The information shown on the display may be different, depending on the settings in the Gira System 3000 app.

1,2,3 Favourite station active

- \* Bluetooth connection active
- WLAN connection ac Sleep mode active
- Alarm clock active
- . 12:03 Time

#### Operating surface symbols

- Press briefly: next station (radio) or track (Sonos, Bluetooth stream) Press and hold: previous station or track
- Press briefly: call up favourite, Sonos: 1-previous playlist, 2-next playlist
   Press and hold: save current
- station as favourite
  Press briefly: switch on or off or set active alarm clock to snooze mode
  - Press and hold: switch off automatically after 30 minutes (activate sleep mode) or switch off active alarm clock when on, activate alarm clock when off
- +, Increase or decrease volume

#### Installation

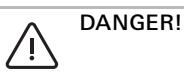

Ô

Risk of death from electric shock. Disconnect the device. Cover any live parts.

#### Selecting the installation location:

- Install indoors in an area protected against dripping and splashing water.
- If there are any electronic devices (e.g. ballasts) in the same installation unit or in the immediate vicinity, test on site and increase the spacing in the event of malfunctions.
- Recommended installation height approx. 1.5 m

#### Connecting speakers (optional)

- The speaker impedance must not be less than 4 ohms!
- Insert the speaker insert and lay the speaker insert connection cables in the device box of the IP flush-mounted radio insert

#### Do not remove the support ring seal for low-frequency reproduction.

The support ring seal of the speaker insert acoustically decouples the insert from the front sound opening and improves the lowfrequency reproduction.

Do not remove the support ring seal and do not damage it, except for piercing it with the mounting screws.

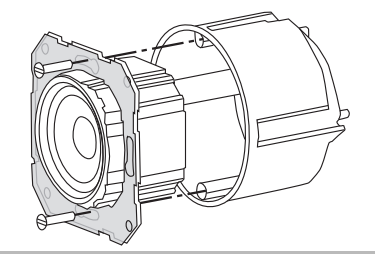

2. Connect the speaker connection cables to the IP flush-mounted radio insert.

| Terminal | Connection cable |
|----------|------------------|
| +        | red              |
| -        | black            |

# Mono operation!

Π

For mono operation, connect the speaker insert to the left channel (L+/L-).

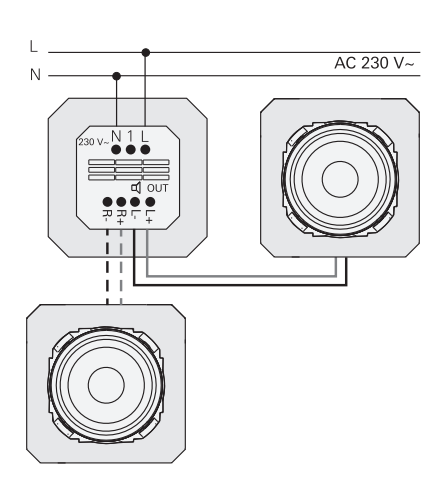

#### Connecting the supply voltage

3. Connect the supply voltage (230 V) to the L/N terminals of the IP flush-mounted radio insert.

#### Connecting auxiliary unit (optional)

The auxiliary unit can be used to switch the flush-mounted radio simultaneously with the lighting, for example.

After switching on, the radio may take up to 5-10 seconds to load.

 Connect the switched phase of a switch to the auxiliary input (1) of the IP flushmounted radio:

Use the same phase for the auxiliary input and the power supply of the IP flush-mounted radio.

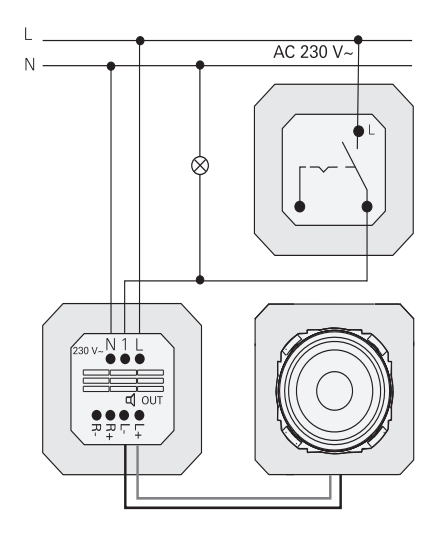

#### Installing inserts and cover frames

- 5. Insert the IP flush-mounted radio insert into the flush-mounted device box.
- 6. Remove the protective cover plate from the speaker insert.
- 7. Position the cover frame and attach the speaker cover and operating top unit.

# Start-up

After starting the IP flush-mounted radio for the first time or after a factory reset, the start-up wizard will guide you through selecting the countries and speakers. Afterwards, you can choose to set it up with the app or without the app (using WPS). It is only possible to set it up as a Sonos operating device via the app.

#### Setup with the app

Requirement: You must have the Gira System 3000 app installed on a mobile end device with a Bluetooth interface and Android or iOS operating system.

- 1. Press button 2 on the IP flush-mounted radio.
- Setup type "with the app" is selected.
- Start the Gira System 3000 app and follow the instructions.
- 3. At the end of the setup process, you can choose between WLAN Radio and Sonos Control. This selection is also available via the device parameters in the System 3000 App.

#### Setup without the app (using WPS)

- 1. Press button 1 on the IP flush-mounted radio.
- Setup type "WPS" is selected.
- 2. Activate the WPS function on the router.
- ✓ This establishes a WLAN connection.
- During start-up, the IP flush-mounted radio saves the first 20 stations it finds.

#### Operation on the device

Only a light touch of the buttons is required for operation.

#### Switch on

- 1. Press the  $\odot\,$  button.
- When the device is switched on, the station or track last listened to will be played at the volume last set.

#### Switch off

- 1. Press the 🕁 button.
- ✓ The radio is switched off.

#### Activate sleep mode

- 1. Press the  $\bigcirc$  button for > 1 second.
- After 30 min, the IP flush-mounted radio will switch off automatically.

#### Select the next station or track:

- Briefly press the ≫ button repeatedly until the desired station or track is playing.
- Each time you press the button, the next station or track in your favourites will be played.

#### Select the previous station or track:

- Press the ≫ button for > 1 second repeatedly until the desired station is playing.
- The previous station or track from your favourites will be played.

#### Changing the volume

 Press the + or - buttons briefly to change the volume in increments. or

Press and hold the + or - buttons to change the volume quickly.

The volume is increased or decreased.

#### Play favourite

- 1. Press button 1 or 2 or, for favourite 3, press buttons 1 and 2 briefly at the same time.
- The selected favourite is played.

#### Save favourite

- Press button 1 or 2 or, for favourite 3, press buttons 1 and 2 for > 1 second at the same time.
- Once the favourite is saved, the memory number is shown on the display.

# Pairing the IP flush-mounted radio with the Gira System 3000 app

Requirement: The IP flush-mounted radio must be switched off.

- 1. Hold down the + button for 4 seconds.
- The Bluetooth icon on the display will flash, indicating that it is searching for a connection.
- 2. Start the Gira System 3000 app and search for the device.
- ✓ Following successful connection, the Bluetooth symbol will light up for as long as the Gira System 3000 app is connected to the IP flush-mounted radio.

# Resetting the IP flush-mounted radio to factory settings

- 1. Press and hold button 2 and  $\gg$  at the same time.
- After 4 seconds, a countdown will appear on the display of the IP flushmounted radio. At the end of the countdown, the device will be reset to factory settings.

#### **Technical data**

| Rated voltage      | AC 230 V                                   |
|--------------------|--------------------------------------------|
| Mains frequency    | 50 Hz                                      |
| Input current      | 75 mA                                      |
| Standby power      | ≤ 2 W                                      |
| Audio output       | 1.5 W (8 Ω)                                |
|                    | 3.0 W (4 Ω)                                |
| Speaker impedance  |                                            |
|                    | 4 to 16 Ω                                  |
| Speaker cable      | Max. 20 m                                  |
| Bluetooth          |                                            |
| Wireless fre-      | 2.402 to 2.480 GHz                         |
| quency             |                                            |
| Transmission       | Max. 2.5 mW / 4 dBm                        |
| power              | Class 2                                    |
| Transmission       | Typically 10 m                             |
| range              |                                            |
| WLAN (IEEE 802.11b | /g/n)                                      |
| Wireless fre-      | 2.400 2.483 GHz                            |
| quency             |                                            |
| Iransmission       | Max. 100 mW /                              |
| power              | 20 dBm                                     |
| Connection         | 4 5 2 . 0 5 2                              |
| terminals          | $1.5 \text{ mm}^2$ to $2.5 \text{ mm}^2$   |
| Mains:             | 0.5 mm <sup>-</sup> to 1.5 mm <sup>-</sup> |
| Speaker:           | 00                                         |
| Installation depth | 32 mm                                      |
| Ambient            | -5 to +45 °C                               |
| temperature        | <b>2</b> 0 / <b>2</b> 0 00                 |
| Storage/transport  | -20 to +70 °C                              |
| temperature        |                                            |

#### Conformity

Gira Giersiepen GmbH & Co. KG hereby declares that the wireless system type, item no.

2320 .. conforms to Directive 2014/53/EU. The complete item number can be found on the device. The complete text of the EU declaration of conformity is available at the following web address: www.gira.de/konformitaet

#### Troubleshooting

# Software update for IP flush-mounted radio

Once installed and connected, the IP flushmounted radio searches for new software after 24 hours. This check then takes place every 24 hours, even if the IP flush-mounted radio is in standby mode. "FW Update" appears in the display. Press button 1 to start the update process.

### Encryption protocol WPA3, WPA2

The IP flush-mounted radio can be operated with both encryption protocols.

# Encryption protocol WPA3 and WPS

Encryption protocol WPA3 does not support the start-up process with WPS. To operate the IP flush-mounted radio with WPS, you must briefly set the encryption protocol on the router to WPA2. Following start-up of the IP flush-mounted radio with WPS, the encryption protocol can be reset to WPA3. As an alternative, start-up with WPA3 and the System 3000 app is always possible.

# Station list / radio favourites

- Following start-up, a station list containing 20 radio favourites is created automatically.
- The order in the favourites list is based on the data available in your country/ region for the most popular radio stations.
- The list of radio favourites cannot be extended or reduced. Radio stations cannot be deleted.

# Station list sorting

- Go to the menu "Set device parameters", followed by "Manage radio stations".
- ✓ List of 20 radio favourites.
- Press the ≡ symbol on the left and move the selected radio station to the desired position.

You can select the first three positions of the radio favourites directly on the IP flush-mounted radio by pressing the button 1, 2 or [1+2].

Press the  $\gg$  button to call up the next radio station.

# Add stations, change radio favourites

- 1. Go to the menu "Set device parameters", followed by "Find radio stations".
- 2. If necessary, change the country you want to select for the radio station search.
- 3. Scroll through the list or enter the name of the radio station.
- 4. Highlight the desired radio station once found.
- ✓ The selected radio station is started.
- 5. Tap [Next] at the top.
- 6. Swap the new radio station with a station from the favourites list by selecting the station you want to swap on the right.
- 7. Tap [Finished].
- The new radio station now appears in the radio favourites list.

# Radio station interference

- Check location! Intermittent audio interference is an indication of poor network quality at the selected location. Change the location or use a WLAN repeater, for example, to improve the network quality.
- If you select the menu "Configure WLAN" in the System 3000 app, you will not have any radio reception for the duration of the network search.
- In the case of WLAN mesh networks, reception may be lost if the IP flushmounted radio is relocated. In this instance, you will have to reassign the WLAN network to the IP flush-mounted radio.

# Bluetooth streaming

For Bluetooth streaming, the system requires that a second Bluetooth profile also be connected for audio transmission.

- 1. Go to the Bluetooth menu of your smartphone.
- 2. The Gira IP radio is displayed twice. For iOS, you will find the second Bluetooth profile under "Other devices".
- 3. "Connect" the second Bluetooth profile to your smartphone.
- The IP flush-mounted radio can now be selected as a speaker in the streaming app.

# Warranty

The warranty is provided in accordance with the statutory requirements via the retailer. Please hand over or send faulty devices postage paid and with a description of the problem to your sales representative (retailer / installation company / electronics retailer), who will forward the devices to the Gira

who will forward the devices to the Gira Service Centre.

# Gira

Gira

Giersiepen GmbH & Co KG Elektro-Installations-Systeme P.O. Box 1220 42461 Radevormwald, Germany Phone: +49 2195 602 - 0 Fax: +49 2195 602 - 191 info@gira.de www.gira.de